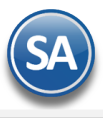

# **SuperADMINISTRADOR**

# **Fiscal**

# Índice.

- 1. Administración de CFDI Emitidos y Recibidos
- 2. Conciliar XML emitidos contra el SAT
- 3. Buzón Tributario SAT
- 4. Auxiliar Declaración informativa operaciones superiores 100,000 pesos efvo.
- 5. Constancia de Pagos y Retenciones
- 6. Diario de Comprobantes
- 7. Reporte Auxiliar de CFDI para Anexo de Póliza

Para regresar al "Índice" haga clic en "<u>Regresar</u>", que se encuentra al final de cada punto.

# 1. Administración de CFDI

# En el Menú "Fiscal" seleccionar "Administración de CFDI".

Administre los XML Emitidos y Recibidos. Imprimir, Enviar, Descargar XML 's directamente del SAT, Reposiciones.

| <b>1 Prop</b> ore Emisor | orcionar f   | ltros y mostrar co | mprobantes en   |                         |              | Id/RFC <i>Ø</i> Importar XM | L 🌒 Descarg  | a de MetaData | desde el SAT |              |                  |      |
|--------------------------|--------------|--------------------|-----------------|-------------------------|--------------|-----------------------------|--------------|---------------|--------------|--------------|------------------|------|
| ore Emisor               |              |                    |                 | paso 2 (NADA = Too      | dos)         |                             |              |               |              |              | Limpiar          |      |
|                          |              | RFC Emisor         | Serie           | F                       | olio         | Ran                         | go de Fechas | Tipo C        | omp          | Estado       |                  |      |
|                          |              |                    |                 | S/Serie                 |              | 31/01/2021                  | 31/01/2021   | Todo          | s 🗸          | Todos        | ~                |      |
| ore Recepto              | or           | RFC Receptor       |                 | F                       | orma Pago    | Importe                     |              |               |              |              |                  |      |
| acio                     |              |                    |                 |                         |              |                             | 0            |               |              | 0            | Mostrar          |      |
| Número d                 | le Póliza    | Fecha Póliza       | Concepto de Ga  | sto Persona/C           | aja          | Tipo Reposición             | UUID         |               |              |              |                  |      |
| ~                        | C            | <b>#</b>           |                 |                         |              |                             |              |               |              |              |                  |      |
| Ver V                    | Ver RFC Emis | or Serie y Fo      | o Fecha         | Proveedor               | RFC          | Importe Cancelado           | Efecto       | Canc SAT      | Póliza       | Fecha Póliza | Concepto         | For  |
| ver v                    | Ver RFC Emis | or Serie y Fo      | o Fecha         | Proveedor               | KFC          | Importe Cancelado           | Efecto       | CancisAl      | Poliza       | Fecha Poliza | Concepto         | Forr |
| PDF X                    | KML MAMJ87   | 1009 44C1B 62      | 6 31/01/2021    | JESUS MARTINEZ MONTIE   | RUBR941227   | 124.79                      | Ingreso      |               | E3           | 28/02/2021   | Viáticos y Gasto | . No |
| PDF X                    | KML MAS1211  | 16E PCN 21013116   | 9161 31/01/2021 | MASCOTAS Y COMPAÑIA S   | 6 RUBR941227 | -50.00                      | Egreso       |               |              |              |                  |      |
| PDF X                    | KML PEM9609  | 13H CM12           | 31/01/2021      | PROSOFT EMPRESARIAL S   | RUBR941227   | 5,910.65                    | Nómina       |               |              |              |                  |      |
|                          |              |                    |                 |                         |              |                             |              |               |              |              |                  |      |
| PDF X                    | KML UPM191   | 145 EATS 4533      | 04 31/01/2021   | UBER PORTIER MEXICO S L | RUBR941227   | 8.70                        | Ingreso      |               | E3           | 28/02/2021   | Viáticos y Gasto | No   |

# Pestaña Emitidos/Pestaña Recibidos

Paso 1. Proporcionar filtros y mostrar comprobantes en paso 2
Nombre Emisor. Se acepta cualquier parte del Nombre (1-100 caracteres). Presione F2 para buscar.
RFC Emisor. Se acepta cualquier parte del RFC del Emisor. Presione F2 para buscar.
Serie. Serie del comprobante (0 a 10 letras).
S/Serie. Activar casilla para buscar comprobantes que no tengan Serie asignada.
Folio. Folio del comprobante (0 a 10 dígitos).
Rango de Fechas Del/Al. Rango de fechas para llevar a cabo la búsqueda de comprobantes.
Tipo de Comprobante. Seleccionar de: Ingreso, Egreso, Traslado, Pago, Retención, Nómina, Todos.
Estado. Seleccionar de: Todos, Vigentes, Cancelados.
Nombre Receptor. Se acepta cualquier parte del Nombre (1-100 caracteres). Presione F2 para buscar.

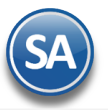

RFC Receptor. Se acepta cualquier parte del RFC. Presione F2 para buscar.

Clave Receptor. Se muestra solo en la pestaña de Emitidos y es la clave del Cliente. Presione F2 para buscar. Forma pago. Cheque, Depósito, Efectivo, Transferencia, otros.

Importe. Importe total después de impuestos. Ejemplo: 850.55.

Mostrar. Dar clic para proceder según los filtros a la búsqueda de los XML´s que ya se encuentran almacenados en el sistema.

#### Paso 2. Seleccionar comprobantes a procesar, clic derecho en renglón para obtener opciones especiales

Se muestran en una tabla los XML's encontrados según los filtros capturados en el Paso 1. Además de consultarlos con las Opciones Especiales que se explican más adelante podrá seleccionar para asignar a una póliza, enviarlos por correo, descargarlos, obtener listados de impresión, exportar, verificar cancelados y recalcular totales XML.

# <u>Columnas</u>

Selección. Dar clic en casilla para seleccionar/deseleccionar el XML.

Ver PDF. Se muestra el PDF del XML en el renglón. Si es un XML recibido hay que configurar el Formato de Impresión a Utilizar en el botón Otras Opciones.

Ver XML. Al dar clic aquí se muestra en pantalla el contenido del XML.

RFC Emisor. Se muestra el RFC del Emisor.

Serie y Folio. Se muestra la Serie y Folio del XML

Fecha. Se muestra la fecha de emisión.

Cliente/Proveedor. Se muestra el nombre del cliente en la pestaña de Emitidos y el nombre del proveedor en la pestaña de Recibidos. RFC. Se muestra el RFC del receptor.

**Importe.** Se muestra el importe total del comprobante.

Efecto. Se muestra el tipo de comprobante para efecto del SAT.

Canc.SAT. Se muestra si el comprobante está cancelado.

Las siguientes columnas solo aplican cuando se genera desde esta pantalla la póliza por reposición de gastos de los XML s recibidos y se muestra los datos del renglón en color rojo.

Póliza. Muestra el tipo y número de póliza si está asignado el XML o en blanco.

Fecha Póliza. Muestra la fecha de la póliza si está asignado el XML o en blanco.

Concepto. Se muestra el concepto de gasto. Clic en etiqueta para entrar a Mantenimiento de los Conceptos de Gasto.

Forma de Pago. Se muestra la forma de pago como se efectuó la reposición de gastos.

Persona/Caja. Se muestra la persona o caja a la cual se le realizó la reposición de gastos.

Tipo de Reposición. Se muestra el tipo de reposición realizado.

#### Ordenar

Al dar clic sobre el nombre de la columna automáticamente se ordenan los renglones de la tabla por ese campo en orden ascendente y si se da nuevamente clic entonces se ordenan en forma descendente.

# 12

Orden original. Al dar clic sobre la etiqueta entonces los rengiones en la tabla se ordenan por: RFC Emisor, Serie, Folio, Fecha de Emisión.

# Seleccionar

Todos. Al activar/desactivar esta casilla se seleccionan/deseleccionan todos los XML's mostrados.

#### Ver

Seleccionar para ver los XML's de: Solo Seleccionados, Solo Asignados (a una póliza), No Asignados (a una póliza), Todos.

#### **Opciones Especiales**

Al dar clic derecho sobre un renglón se muestra la ventana de opciones:

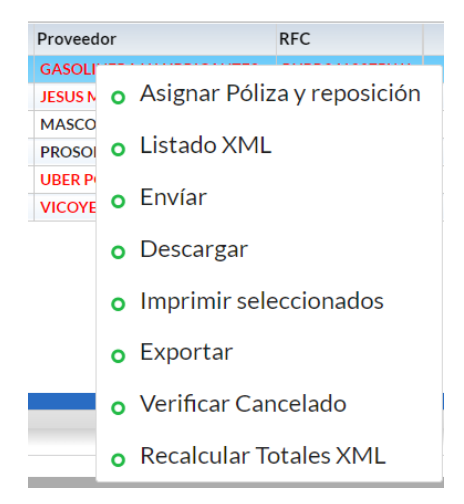

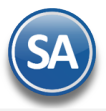

o Asignar Póliza y Reposición. Asigna Tipo, Número de Póliza y Fecha donde se contabilizaron (XML 's seleccionados).

1. Seleccionar los comprobantes a asignar y dar clic derecho para mostrar las Opciones Especiales y seleccionar Ásignar Póliza y reposición.

|   | Ver | Ver        | RFC Emisor    | Serie y Folio      | Fecha      | Proveedor                      | RFC                                          | Importe Cancelado |  |
|---|-----|------------|---------------|--------------------|------------|--------------------------------|----------------------------------------------|-------------------|--|
| ) | PDF | XML        | BBA830831LJ2  | 012180015114153018 | 16/01/2021 | BBVA BANCOMER, S A             | RUBR941227PW1                                |                   |  |
| ) | PDF | XML        | RDI841003QJ4  | PI 0131325951      | 19/01/2021 | Radiomóvil Dipsa, S.A. de C.V. | RUBR941227PW1                                | 498.99            |  |
|   |     | <u>XML</u> | ASE9012215M4  | FTMTY 2085864      | 27/01/2021 | Chubb Seguros México S.A       |                                              |                   |  |
|   | PDF | XML        | VIQR750616BK2 | 519B7 7036         | 29/01/2021 | RENE AXELL VILLASEÑOR QU       | <ul> <li>Asignar Póliza</li> </ul>           | y reposición      |  |
|   | PDF | XML        | MAS121116E51  | PCN 2101311659161  | 31/01/2021 | MASCOTAS Y COMPAÑIA S.A        |                                              |                   |  |
|   | PDF | <u>XML</u> | PEM960913H28  | CM12               | 31/01/2021 | PROSOFT EMPRESARIAL S A        | LISTADO XIML                                 |                   |  |
|   |     |            |               |                    |            |                                | <ul><li> Envíar</li><li> Descargar</li></ul> |                   |  |
|   |     |            |               |                    |            |                                |                                              |                   |  |
|   |     |            |               |                    |            |                                | • Imprimir select                            | cionados          |  |

2. Se muestra la ventana Cálculo de Pago de los XML's Recibidos que se seleccionaron. Siga las instrucciones en pantalla para asignar o desasignar XML's. Capture en el apartado localizado en la parte inferior los datos para contabilizar la póliza.

|         |                                    |                  |              | mo contabilizad    | OS.           | 0     | e calcion ciria tabl | a y presione si |                  |               |              |            |
|---------|------------------------------------|------------------|--------------|--------------------|---------------|-------|----------------------|-----------------|------------------|---------------|--------------|------------|
|         |                                    |                  |              |                    |               |       | T. 5 11/ 5 1         | 5 1 5 1         | <b>c i</b>       | 5 0           | D (0)        | <b>T</b> 5 |
| Ver RF  | FC Proveedor                       | SerieFolio       | Fecha        | Subtotal           | IVA Otros     | Total | Tipo Pol Núm Pol     | Fecha Pol       | Concepto         | Forma Pago    | Persona/Caja | Tipo R     |
| PDF A:  | /IOR750616BK2                      | 519B7 7036       | 27/01/2021   | 0.00               | 13 17 82 29   | 95.46 | E 50                 | 31/01/2021      | Viáticos y Gasto | Transferencia | ALICIA       | Todo: 9    |
| leccion | na la opción de                    | eseada para asig | narlo a todo | os los XML's       |               |       |                      |                 |                  |               |              |            |
|         |                                    |                  | /            | Concento de Gasto: | ~             | •     | Tipo de Reposición:  | 1               | ✓ Todo: Sub      | total 100% e  | IVA 10       |            |
|         | Tipo de Póliza:                    | Egresos 🚿        |              | Concepto de Odotoj |               |       |                      |                 |                  |               |              |            |
| Nún     | Tipo de Póliza:<br>mero de Póliza: | Egresos 50       | -<br>D       | Forma de Pago:     | Transferencia |       | Proveedor Genérico:  | 6               | ✓ GENERIC        | 0             |              |            |

 Dar clic en el botón Generar Póliza. En la ventana seleccionar los filtros y seleccionar si se va a traspasar la póliza a Pólizas del día o Pólizas del Ejercicio y dar clic en Generar.

| Generación de Póliza                                              |              |              |                    |          |         | ×          |
|-------------------------------------------------------------------|--------------|--------------|--------------------|----------|---------|------------|
| Seleccione filtros para la g                                      | eneración    |              |                    |          |         |            |
| Empresa:                                                          | 6 💙          | RAMON        | I HORACIO F        | RUIZ BUE | LNA     |            |
| Sucursal:                                                         | 1 🗸          | Matriz       |                    |          |         |            |
| Tipo de Póliza:                                                   | E 💙          | 50           | Q                  |          |         |            |
| Fecha de la Póliza                                                | 31/01/2021   | 曲            |                    |          |         |            |
| Concepto:                                                         | Gastos del 3 | 31/01/2021   |                    |          |         |            |
| Mes del Ejercicio:                                                | 01 Enero     |              | $\sim$             |          |         |            |
| <b>Traspasar Póliza a:</b><br>Pólizas del Día<br>Pólizas del EJER | (Sin Act     | tualizar Sal | dos): 🗌<br>dos): 🗸 |          |         |            |
|                                                                   |              |              |                    | а        | Generar | ★ Cancelar |

Al terminar la generación se asigna la Póliza, Fecha, Concepto y Forma de Pago a los renglones seleccionados y se muestran en color rojo.

| PDF | XML | ASE9012215M4  | FTMTY 2085864 | 27/01/2021 | Chubb Seguros México S.A  | RUBR941227PW1 | 3,875.93 | Ingreso | E50 | 31/01/2021 | Seguros y Fianzas | Transfere |
|-----|-----|---------------|---------------|------------|---------------------------|---------------|----------|---------|-----|------------|-------------------|-----------|
| PDF | XML | VIQR750616BK2 | 519B7 7036    | 29/01/2021 | RENE AXELL VILLASEÑOR QUI | RUBR941227PW1 | 95.46    | Ingreso | E50 | 31/01/2021 | Viáticos y Gasto  | Transfere |

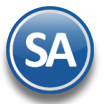

Dar clic en el botón **Aceptar** para salir de la ventana de Cálculo de Pago de XML's Recibidosy regresar a la pantalla de Administración de CFDI.

• Listado XML. Imprime un listado de los XML's seleccionados o asignados para el pago por reposiciones.

| 🔒 Imprimir Listado                        |                                                           |              |  |  |  |  |  |  |  |
|-------------------------------------------|-----------------------------------------------------------|--------------|--|--|--|--|--|--|--|
| Opciones del reporte                      | Opciones del reporte                                      |              |  |  |  |  |  |  |  |
| Nombre del reporte: LISTADO XML RECIBIDOS |                                                           |              |  |  |  |  |  |  |  |
| Contenido:                                | A detalle                                                 |              |  |  |  |  |  |  |  |
| Tipo:                                     | Todos los seleccionados                                   | $\checkmark$ |  |  |  |  |  |  |  |
| Reposición:                               | Sin reposición                                            | $\checkmark$ |  |  |  |  |  |  |  |
| Orden:                                    | Receptor RFC - Datos Póliza - Orden Concepto - Emisor RFC | $\sim$       |  |  |  |  |  |  |  |
|                                           | 🔒 Imprimir 🛛 🗙 C                                          | errar        |  |  |  |  |  |  |  |

o Enviar. Enviar por correo los XML's seleccionados. Se muestra la ventana para capturar los correos electrónicos a los que se enviará.

| ゔ Envío de Comprobante |                                                |         |          |  |
|------------------------|------------------------------------------------|---------|----------|--|
| Correo Electrónico:    | facturas@supernomina.com,ramon.ruiz@supernomin |         |          |  |
|                        |                                                | Aceptar | Cancelar |  |

- **Descargar**. Descargar un archivo .zip de los XML's seleccionados.
- Imprimir seleccionados. Imprime en un solo PDF los XML's seleccionados.
- Exportar. Exportar a Excel columnas y renglones mostrados en la pantalla.
- Verificar Cancelado. Verificar si están cancelados en el SAT los XML s seleccionados.
- O Recalcular Totales XML. Recalcula los totales

Auditar CFDIS cancelados. El sistema hace una comparación CFDI emitidos que están cancelados en el sistema contra los que están cancelados en el SAT.

# Pestaña Descargar SAT (Con Captcha)

En esta pantalla se podrán descargar los XML´s Recibidos o Emitidos directamente del portal del SAT. Seleccionar la Pestaña Emitidos o Recibidos según la descarga deseada. Para hacer la solicitud de descarga hay que introducir el Captcha que muestra. La primera vez se solicita la clave CIEC.

| Emitidos  | 🛱 Recibidos          | 🛓 Descarga SAT [con captcha] 🚯 Descarga SAT hasta 200,000 por Solicitud/RFC 🔗 Importar XML 🌐 Descarga de MetaData desde el SAT |
|-----------|----------------------|----------------------------------------------------------------------------------------------------|
| eleccione | los filtros, desp    | ués presione "Descargar" y espere a que finalice el proceso                                                                    |
|           | RFCs a descargar:    |                                                                                                    |
| Emitidos  | Recibidos<br>Fecha   | 17/03/2021 🗰 al 24/03/2021 🗰 Sobreescribir XML existente                                                                       |
|           | RFC Emisor:<br>UUID: | Validar estado (Vigente/Cancelado) en el SAT, el proceso tardará un poco más.                                                  |
|           |                      | Si coloca el filtro de UUID, no se toman en cuenta los demás filtros                                                           |
|           |                      | Se guardarán los proveedores en automático cuando el CFDI sea mayor o igual a: 116                                             |

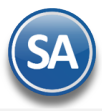

#### Filtros de selección

RFCs a descargar. Seleccione el o los RFC de las Empresas a descargar separados por (,) coma.

Clave CIEC. Se solicita la primera vez y en automático se registra para la siguiente descarga.

Fecha Del-Al. Capturar el rango de fechas o clic en icono de calendario para seleccionarlas. Por default sugiere 7 días.

Sobrescribir XML existence. Al activar esta casilla si ya exsite el XML se elimina y graba el nuevo.

RFC Emisor. Capturar el RFC Emisor o dejar en blanco para todos.

Validar estado (Vigente/Cancelado) en el SAT. Al activar esta casilla se valida el estado del comprobante, el proceso tarda un poco más. UUID. Si aquí se coloca un UUID entonces solo se descarga este ignorándose los demás filtros.

Al terminar de capturar los Filtros se muestra la pantalla para ingresar el captcha.

| a                  | Descargando Emitidos de RFC:[RUBR941 ] DEL 17 AL 24 MAR 2021                                                                          |                                                                                                    |                      |
|--------------------|----------------------------------------------------------------------------------------------------|----------------------------------------------------------------------------------------------------|----------------------|
|                    |                                                                                                    |                                                                                                    | 🗙 Detener Captcha    |
| Fec<br>nisc<br>JUI | <ul> <li>Por motivos de seguridad, ingrese el texto de la imagen y presion</li> <li>Se solicita un Captcha por cada R.F.C.</li> </ul> | ne Ingresar Captcha                                                                                 |                      |
|                    |                                                                                                    | TYANINAA                                                                                            | Ingresar Captcha     |
|                    |                                                                                                    |                                                                                                    | Obtener otro Captcha |
|                    |                                                                                                    | El captcha debe de ser de 6<br>caracteres, si visualiza menos en la<br>imagen obtenga otro captcha. |                      |

Ingrese los caracteres de la imagen en el recuadro amarillo y presione el botón *Ingresar Captcha* (se solicita un captcha por cada RFC). En caso de no visualizar bien el captcha dar clic en el botón *Obtener otro Captcha*.

Dar clic en el botón <sup>Contecent</sup> y espere a que finalice el proceso. Los XML's descargados se muestran en las Pestañas de Emitidos / Recibidos antes explicadas.

|      | Descargando Emitidos de RFC:[RUBR941227PW1] DEL 17 AL 24 MAR 2021                                                                |
|------|----------------------------------------------------------------------------------------------------|
|      | Detener Dese                                                                                                    |
| nisc |                                                                                                    |
| U    |                                                                                                    |
|      | El sistema se conecta a las bases de datos del SAT y descarga de manera automática los XMLS según los filtros<br>proporcionados. |
|      |                                                                                                    |
|      | Descargas: 0 al 17/03/2021                                                                                                    |

Para detener el proceso dar clic en el botón El Detener Descarga y se envía el mensaje para confirmación.

Nota: Solo se permite descargar por día 2,000 en forma inmediata. Si son más de 2,000 en el día entonces hay que enviar una solicitud al SAT, permitiendo con esta solicitud hasta la descarga de 200,000 comprobantes siendo el tiempo de respuesta en promedio 5 días.

Pestaña Descargar SAT hasta 200,000 por Solicitud/RFC

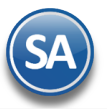

#### 1. Solicitar Descarga

Solicitar Descarga: El propósito de este paso es solicitarle al SAT la descarga de .XML's, si este paso es exitoso se le dará seguimiento en la segunda pestaña Estatus de solicitudes. Después de realizar la solicitud puede tardar de 1 a 5 días máximo para que esté disponible para su descarga.

| Administración de CFDI ×                                                                                                    |                                  |                                               |              |                                            |  |  |  |  |  |
|----------------------------------------------------------------------------------------------------|----------------------------------|-----------------------------------------------|--------------|--------------------------------------------|--|--|--|--|--|
| Administración de                                                                                                    | CFDI                             |                                               |              |                                            |  |  |  |  |  |
| Emitidos Recibid                                                                                                    | Descargar SAT [Con Captcha]      | Descargar SAT hasta 200,000 por Solicitud/RFC | Importar XML | Conciliación de XML emitidos contra el SAT |  |  |  |  |  |
| 1 Solicitar descar                                                                                                    | a 2 Estatus de solicitudes       |                                               |              |                                            |  |  |  |  |  |
| Solicitar descarga: El proposito de este paso es solicitarle al SAT la descarga de .XMLS, si este paso es exitoso se le dará seguimiento en la segunda pestaña (Estatus de Solicitudes). Después de realizar la solicitud, puede tardar desde 1 a 5 días máximo para que esté disponible para su descarga.<br>Solo se muestran empresas con la e.Firma capturada en el catálogo de empresas <u>Clic aquí para capturar e.Firma</u> |                                  |                                               |              |                                            |  |  |  |  |  |
| Indique los filt                                                                                                    | ros para solicitar descarga de X | ML                                            |              |                                            |  |  |  |  |  |
| Empresa:                                                                                                    | ×                                |                                               |              |                                            |  |  |  |  |  |
| Emitidos                                                                                                    | ecibidos                         |                                               |              |                                            |  |  |  |  |  |
|                                                                                                    | Fecha: 07/05/2020 🤗 al 14/       | 05/2020                                       |              |                                            |  |  |  |  |  |
|                                                                                                    |                                  |                                               |              |                                            |  |  |  |  |  |
| Solicitar de                                                                                                    | scarga                           |                                               |              |                                            |  |  |  |  |  |

Capturar e.Firma . Dar clic sobre el nombre para capturar la e.Firma de la empresa.

#### Filtros de selección

Empresa. Seleccione la Empresa, sólo se mostrarán Empresas con e.Firma.

#### Seleccionar Pestaña Emitidos/Recibidos.

Fecha Del-Al. Capturar el rango de fechas o clic en icono de calendario para seleccionarlas. Por default sugiere 5 días.

# Dar clic en botón Solicitar Descarga.

# 2. Verificar Estatus de solicitudes

| 1 Solicitar d                | 1 Solicitar descarga 2 Estatus de solicitudes                                                                                                    |                           |                                |                       |  |  |  |  |  |  |  |
|------------------------------|----------------------------------------------------------------------------------------------------|---------------------------|--------------------------------|-----------------------|--|--|--|--|--|--|--|
| Listado de                   | solicitudes aceptadas (puede t                                                                                                    | ardar hasta 5 días despué | és para que el SAT lo ponga di | sponible)             |  |  |  |  |  |  |  |
| Al "Verificar<br>automático, | Al "Verificar Solicitudes", se conecta al SAT y determina si ya están disponibles para su descarga y si es así, las descarga y las guarda en automático, si no descarga nada solo actualiza el estado de la solicitud. |                           |                                |                       |  |  |  |  |  |  |  |
| RFC                          | Nombre                                                                                                    | Fecha Solicitud           | Periodo solicitado             | Estado                |  |  |  |  |  |  |  |
|                              |                                                                                                    |                           |                                |                       |  |  |  |  |  |  |  |
|                              |                                                                                                    |                           |                                |                       |  |  |  |  |  |  |  |
|                              |                                                                                                    |                           |                                |                       |  |  |  |  |  |  |  |
|                              |                                                                                                    |                           |                                |                       |  |  |  |  |  |  |  |
|                              |                                                                                                    |                           |                                | Verificar solicitudes |  |  |  |  |  |  |  |

Dar clic en el botón **Verificar Solicitudes**. Se realiza conexión al SAT para verificar las solicitudes enviadas y si ya estan disponibles las descarga y guarda en automático.

## Pestaña Importar XML

Esta opción solo se utiliza cuando la Descarga SAT (pestaña anterior) no funcione debido a cambios en la página del SAT **Paso 1.** Seleccionar un archivo XML, o un grupo de archivos XML compactados en un ZIP (puede contener PDF).

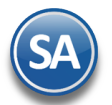

| <b>#</b> | Administrac          | ión de CFDI         |                            |                         |                        |                                  |                | e             | ×    | 8      |
|----------|----------------------|---------------------|----------------------------|-------------------------|------------------------|----------------------------------|----------------|---------------|------|--------|
| 🛆 En     | nitidos 🎽 Recibidos  | 5 🛃 Descarga SAT [d | con captcha] 🚯 Descarga SA | AT hasta 200,000 por So | licitud/RFC 🔗 Imp      | oortar XML 🌐 Descarga de MetaDat | a desde el SAT |               |      |        |
|          | Utilic               | e esta opci         | ón cuando la D             | escarga SAT             | no funcior             | ne debido a cambios              | s en la pági   | ina del SAT   |      |        |
| Deen     | 1. Colocionaruna     | wahiya XMI a un a   | www.de.evebivee.VMI (w     | ada contoner DDC)       |                        | ~ 7ID                            |                |               |      |        |
| Paso     | L- Seleccionar un a  | Directorio:         | rupo de archivos .XML (pu  | lede contener .PDF)     | compactados en u       | N.ZIP<br>Soloopiopor             |                |               |      |        |
|          |                      | Directorio.         |                            |                         |                        | Seleccional                      |                |               |      |        |
|          |                      |                     |                            |                         |                        |                                  |                |               |      | X      |
|          | RFC Emisor           | Proveedor           | RFC Receptor               | Serie y Folio           | Fecha                  | Importe Efecto                   | Estado SAT     |               |      |        |
|          |                      |                     |                            |                         |                        |                                  |                |               |      |        |
|          |                      | •                   | Cium VMI                   | Imp                     | ortante:               | ana de muero                     |                |               |      |        |
|          |                      | •                   | Si un XMI                  | L ya existe previame    | nte, lo elimina y lo a | agrega de nuevo                  |                |               |      |        |
|          |                      |                     |                            |                         |                        |                                  |                |               |      |        |
|          |                      |                     |                            |                         |                        |                                  |                |               |      |        |
| Paso     | 2 - Recibir los CED/ |                     | s para guardarlos físicame | ente en el servidor     |                        |                                  |                |               |      |        |
| Fasu 2   | Comprohantee:        | Vigente             |                            |                         |                        |                                  |                |               |      |        |
|          | Comprobantes:        | 0 Vigente           | s: 0 Cancelados:           | 0                       |                        |                                  | Todos 🗌        | Validar SAT 🔽 | 🕑 Im | portar |
|          |                      |                     |                            | _                       | _                      |                                  | _              |               | _    |        |
| ۰.       |                      |                     |                            |                         |                        |                                  |                |               |      |        |

Dar clic en el Botón Seleccionar indicar la ruta y nombre del archivo. Y se procede a mostrar los archivos en pantalla.

Seleccionar los comprobantes a importar. Dar clic en la casilla de selección o en las casillas Todos / Ninguno localizados en la parte inferior de la pantalla.

Paso 2. Recibir los CFDI seleccionados para guardarlos en el sistema.
 Dar clic en el botón Importar. Si un XML ya existe previamente, lo elimina y lo agrega de nuevo.
 <u>Regresar</u>

# 2. Conciliar XML emitidos contra el SAT

**Objetivo**. Conciliar la información de los XML emitidos en el sistema contra los XML en el SAT para detectar posibles diferencias y corregirlas oportunamente. La consulta al SAT se realiza en tiempo real con los filtros indicados.

# Entrar a Fiscal > Administración de CFDI. Seleccionar la pestaña Descarga de MetaData desde el SAT.

| Administración de CFDI                                     | ⊖ × 6                                                  |                                                                                                    |
|------------------------------------------------------------|--------------------------------------------------------|----------------------------------------------------------------------------------------------------|
| 🏠 Emitidos 🎽 Recibidos 🛃 Descarga SAT [con captcha]        | Jata desde el SAT                                      | escarga SAT hasta 200,000 por Solicitud/RFC 🛛 🔗 Importar XML 🌐 Descarga de MetaData desde el SAT                                                                                                    |
| Seleccione los filtros, después presione "Descargar" y es  |                                                        | que finalice el proceso (SE RECOMIENDA HACERLO CADA CIERRE DE MES)                                                                                                    |
| Empresa: 6 V RAMON HORAC<br>Fecha 01/01/2022 al 31/01/2022 | ו los mismos que esten en el SAT,<br>iuturas consultas | Busca en el SAT que los CFDI en sistema SA sean los mismos qu<br>encuentra:<br>• Los que tiene el SAT y el SA no<br>• Los que tiene el SA y el SAT no<br>• CFDI cancelados en SA y no en el SAT<br>• Guarda la Metadata en la base de datos para futuras consulta |

Nota: Es importante cada Cierre de Mes realizar esta conciliación para revisar si lo emitido por la empresa es lo mismo que tiene el SAT.

# Paso 1. Seleccionar Filtros y dar clic en botón "Descargar".

# Empresa. Seleccionar la empresa.

Fecha del-al. Capturar la fecha inicial y final del período a conciliar o dar clic en el icono de calendario para seleccionarla.

Dar clic en el botón 🕓 Descargar .

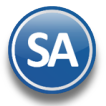

#### Paso 2. Capturar el Captcha mostrado en la imágen y clic en el botón Ingresar Captcha.

| r motivos de seguridad, ingrese el texto | ) de la imagen y presione el                    | botón Ingresar captcha                            |
|------------------------------------------|-------------------------------------------------|---------------------------------------------------|
| 12.0                                     |                                                 | Ingresar captcha                                  |
| KBOINO.                                  | kisging                                         | Cancelar                                          |
| 0.0                                      | El captcha debe ser de<br>menos en la imagen ol | 2 caracteres, si visualiza<br>btenga otro captcha |

Paso 3. El sistema entra al portal del SAT y hace la solicitud de descarga. Se espera la respuesta del SAT y se descargan los XML encontrados (Metadata).

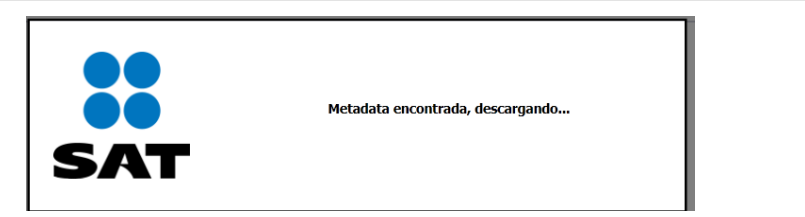

Al terminar la descarga se obtiene la Relación de XML agrupado por Efecto de Comprobante como se muestra en la siguiente pantalla.

| Seleccione los filtros, des<br>Empresa: 1<br>Fecha: 01/0 | DEMOSTRACION ECO-<br>1/2019 al 31/01/2019<br>Concilia | y espere a que finalice el proceso (<br>HORU PROHIBIDO SU USO MOMER<br>Busca en el SAT que los CFDI en<br>- Los que tiene el SAT y el SA no<br>- Los que tiene el SA y el SAT no<br>- CFDI cancelados en SA y no en | SE RECOMIENDA HACERLO CAD<br>CIAL, S.A. DE C.V.<br>sistema SA sean los mismos que esta<br>el SAT | A CIERRE DE MES) | <b>Î</b><br>Ayuda |            |
|----------------------------------------------------------|-------------------------------------------------------|----------------------------------------------------------------------------------------------------|--------------------------------------------------------------------------------------------------|------------------|-------------------|------------|
| Resumen de la conciliación<br>Relación de 2              | ón contra el SAT<br>XML agrupado p                    | or efecto de comprob                                                                                                    | ante                                                                                             |                  |                   |            |
| Efecto Comp                                              | Vigentes SA                                           | Vigentes SAT                                                                                                    | Cancelados SA                                                                                    | Cancelados SAT   |                   |            |
| Efecto Comprobante                                       | DEMOSTRACI                                            | ON ECO-HORU PROHIBIDO SU U                                                                                                    | JSO COMERCIAL, S.A. DE C.V.                                                                      |                  |                   |            |
| Ingreso                                                  | 45 = 693,498.23                                       | 50 = 965,105.25                                                                                                    | 7 = 61,890.64                                                                                    | 17 = 235,217.84  | ×                 | Diferencia |
| Egreso                                                   | = 0.00                                                | = 0.00                                                                                                    | = 0.00                                                                                           | = 0.00           | 0                 |            |
| Traslado                                                 | = 0.00                                                | = 0.00                                                                                                    | = 0.00                                                                                           | = 0.00           | O                 | Correcto   |
| Pago                                                     | 4 = 173,536.00                                        | 4 = 0.00                                                                                                    | = 0.00                                                                                           | = 0.00           | 0                 |            |
| Totales de<br>en cada co<br>Comprobar                    | Número de Comproban<br>lumna para cada rengló<br>nte  | tes = Importe<br>n de Eecto                                                                                                    |                                                                                                  |                  |                   |            |
|                                                          |                                                       | Imprimir resumen de                                                                                                    | conciliación                                                                                     |                  |                   |            |

Se muestran en las columnas para conciliar: Vigentes SA, Vigentes SAT, Cancelados SA, Cancelados SAT y la columna de Verificación. En cada columna se muestran **Número** de comprobantes = su **Importe Total**.

**Verificación**. Se comparan en cada renglón los totales en número e importes de la columnas Vigentes SA contra Vigentes SAT y Cancelados SA contra Cancelados SAT y se muestran uno de los dos siguientes iconos. En los de Pago solo se compara el número de comprobantes.

- 🤍 Correcto
- X Diferencia (revisar).

Nota: En los comprobantes de **Pago** en las columnas SAT solo se conoce el Número de Comprobantes y el Importe se muestra en cero porque el SAT en la MetaData para descarga no proporciona los Importes.

#### Paso 4. Imprimir Resumen de Conciliación

Realizar la Impresión de este reporte para validar y/o en su caso localizar y corregir las diferencias. Dar clic en el botón Imprimir Resumen de Conciliación.

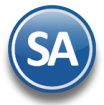

A continuación se muestra un ejemplo de este reporte.

| 17/07/2010 12:46:53 p | m                 | DEMOSTRACION ECO  | -HORU PROHIBIDO   | SU USO COME   | RCIAL, S.A. | DE C.V.   |                 | Hoja:        | 1 0 | do 1 |
|-----------------------|-------------------|-------------------|-------------------|---------------|-------------|-----------|-----------------|--------------|-----|------|
| [ DEMOS               | STRACION ECO-HORU | ROHIBIDO SU USO ( | Conciliacion de X | ML emitidos o | ontra el SA | T DEL     | . 01 AL 31 ENE  | 2019         |     |      |
| Efecto comprobante    | Num Vigentes SA   | Num Vigentes SAT  | Num Cancelados    | SA Num Cano   | elados SAT  | ¿Cuadr    | ra SA con SAT?  |              |     |      |
| Ingreso               | 10,757.00         | 10,768.00         | 362.00            | 35            | 7.00        |           | NO              |              |     |      |
| UUID                  |                   | RFC Emisor        | RFC Receptor      | Emisión       | Total       | Efecto    | Error           |              |     |      |
| 3000753b-087d-407b-   | 810e              | 60715BI5          | GRE180            | 02/01/2019    | 9,697.60    | 1         | Cancelado en S  | A y no en SA | Т   |      |
| 4fbc5a3c-10f6-4d9b-a5 | 5e0-!             | 60715BI5          | ROME71            | 07/01/2019    | 258,062.88  | 1         | Cancelado en S  | A y no en SA | Т   |      |
| 24D1E307-7E9F-4C30    | )-BBi             | 60715BI5          | XAXX01(           | 12/01/2019    | 177.20      | 1         | Existe en SAT y | no en SA     |     |      |
| c09360bf-2099-44c6-a  | ad3-              | 60715BI5          | XAXX01(           | 12/01/2019    | 35.09       | 1         | Cancelado en S  | A y no en SA | T   |      |
| 9CBA1A46-67E5-49A0    | )-95:             | 60715BI5          | GUJD89(           | 14/01/2019    | 865.36      | 1         | Existe en SAT y | no en SA     |     |      |
| 2853949B-F8F7-4778-   | -BB7              | 60715BI5          | XAXX01(           | 19/01/2019    | 25.58       | 1         | Existe en SAT y | no en SA     |     |      |
| 5699BB53-B6B4-4C18    | 3-B2(             | 60715BI5          | VITN650           | 19/01/2019    | 4,989.86    | 1         | Existe en SAT y | no en SA     |     |      |
| 82FD8E46-CC3D-4F3     | 7-A6              | 60715BI5          | XAXX01(           | 19/01/2019    | 353.09      | 1         | Existe en SAT y | no en SA     |     |      |
| 9D1AF401-8C32-410F    | -973              | 60715BI5          | LOOA73            | 23/01/2019    | 286.45      | 1         | Existe en SAT y | no en SA     |     |      |
| 48f4a4a0-f176-4698-bo | dde-              | 60715BI5          | XAXX01(           | 24/01/2019    | 2,794.58    | 1         | Cancelado en S  | A y no en SA | Т   |      |
| f3bd0bb7-3982-44e2-b  | bbb.              | 60715BI5          | SOVF81(           | 30/01/2019    | 1,042.19    | 1         | Cancelado en S  | A y no en SA | T   |      |
|                       |                   |                   |                   |               | Total cor   | n errores | : 11            |              |     |      |
| Egreso                | 161.00            | 161.00            | 10.00             | 10            | 0.00        |           | SI              |              |     |      |
| Traslado              | 0.00              | 0.00              | 0.00              | 0             | .00         |           | SI              |              |     |      |
| Pago                  | 800.00            | 800.00            | 6.00              | 6             | .00         |           | SI              |              |     |      |

## **Columna Error**

Se envía el mensaje según el resultado de la verificación.

- ✓ Si los CFDI están en SA y no están en el SAT, debe reportarlo con su distribuidor para que aparezcan en el SAT de inmediato, esto puede suceder al momento en que el PAC envía los XML al SAT.
- Si el SAT tiene XML que no están en el SA, primero averiguar la Fuente del timbrado. Probablemente fue emitido por SuperADMINISTRADOR y ocurrió un error de conexión o algún tipo de error con el PAC, si se detecta este tipo de error debe proceder a la cancelación directo en el SAT.

**Regresar** 

#### 3. Auxiliar para Declaración informativa operaciones superiores a \$100,000.00

Haga clic en el menú "Fiscal" y seleccione "Auxiliar para Declaración informativa operaciones superiores a \$100,000.00".

En esta pantalla se imprime la lista de los Clientes que dentro del mes acumulan arriba de \$100,000.00 de pagos en efectivo, después se tiene que capturar la información en la página del SAT.

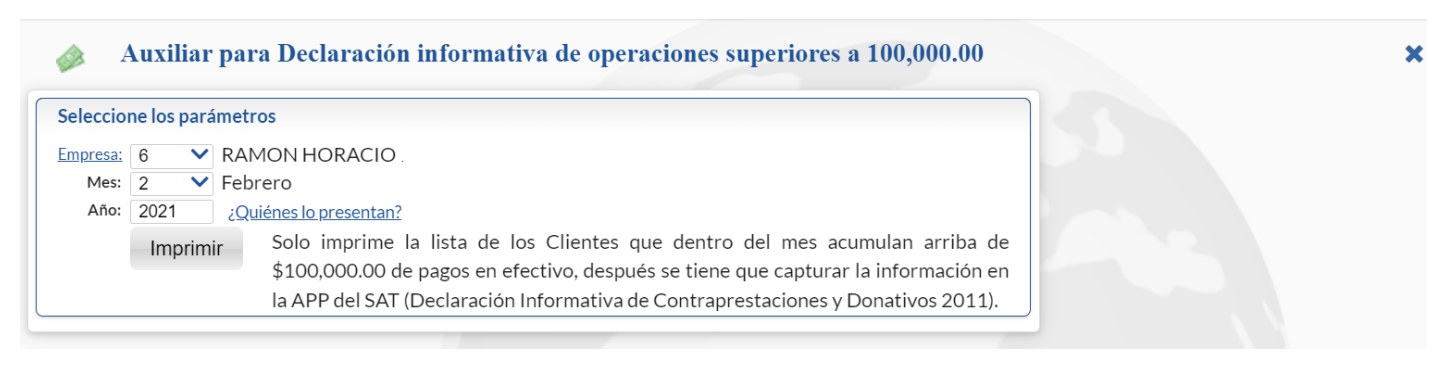

**Empresa**. Seleccione la Empresa. **Mes y Año**. Seleccionar Mes y Año de la Declaración. Dar clic en el botón **Imprimir**.

**Regresar** 

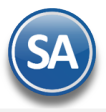

# 4. Buzón Tributario SAT

Entrar a "Fiscal" a la opción "Buzón Tributario SAT".

Administre las CANCELACIONES (propias) en proceso, acepte o rechace las SOLICITUDES DE CANCELACIÓN de CFDIs de los proveedores.

Véase la <u>Guía de Buzón Tributario</u> para una explicación detallada. La guía también se accesa desde esta pantalla al dar clic en el ícono 🥝 . Regresar

# 5. Constancia de Pagos y Retenciones CFDI

Entrar a "Fiscal" a la opción "Constancia de Pagos y Retenciones CFDI".

En esta pantalla podrá emitir las Constancias de Pagos y Retenciones por Dividendos y por la retención del 6% IVA por Outsourcing.

Para la emisión de este tipo de Constancias véase la <u>Guía Constancias de Pagos y Retenciones: Dividendos -IVA 6% Outsourcing</u> la cual contiene una descripción detallada de los pasos a seguir para emitirlas.

| ~                                                                                                    | ia de Pagos y Retenciones CFDI ALTA: Registro NUEVO.                                                                            | Registros: 0 | > |
|----------------------------------------------------------------------------------------------------|----------------------------------------------------------------------------------------------------|--------------|---|
| Paso 1 Seleccione                                                                                         | Fipo de Comprobante y Serie                                                                                                    |              |   |
| Empresa S<br>6 V 1                                                                                        | ucursal     Comprobante     Serie     Folio     Emisión     Cancelado       ♥1     ♥1     ♥1     ♥1     ♥1     ♥1     ♥1     ♥1 |              |   |
| Paso 2 Seleccione                                                                                         | el periodo y la clave de la retención e información y pagos                                                                     |              |   |
| Ejercicio:<br>Retención:                                                                                  | 2022       Mes inicial:       1       Y         14       V       Dividendos o utilidades distribuidas.                          |              |   |
| Paso 3 Seleccione                                                                                         | el Receptor y el Complemento                                                                                                    |              |   |
| Receptor:<br>Complemento                                                                                  | 1V2VDividendos                                                                                                    |              |   |
| Paso 4 Complemeı                                                                                          | ito: Dividendos                                                                                                    |              |   |
| Obligatorios                                                                                              | Opcionales                                                                                                    |              |   |
| Tipo de Dividendo                                                                                         | o utilidad distribuida: 06 V Proviene de CUFIN al 31 de diciembre 2013. Retención Extranjero:                                   | 0            |   |
| F                                                                                                    | tetención ISR México: 78430.14 ISR Acreditable Nacional:                                                                        | 0            |   |
| Rete                                                                                                    | nción ISR Extranjero: 0 Dividendo Acumulable Nacional:                                                                          | 0            |   |
|                                                                                                    | Tine Sociedad: Sociedad Nacional                                                                                                | 0            |   |
|                                                                                                    | npo sociedadi. Sociedadi Nacionali 🔹                                                                                            | 0            |   |
| Paso 5 Totales                                                                                            |                                                                                                    |              |   |
| Paso 5 Totales<br>Tipo Impuesto:                                                                          | 01 V ISR                                                                                                    |              |   |
| Paso 5 Totales<br>Tipo Impuesto:<br>Tipo Pago Retención:                                                  | 01 V ISR<br>Pago provisional V                                                                                                  |              |   |
| Paso 5 Totales<br>Tipo Impuesto:<br>Tipo Pago Retención:<br>Monto Gravado:                                | 01 V ISR<br>Pago provisional V<br>261430.14                                                                                     |              |   |
| Paso 5 Totales<br>Tipo Impuesto:<br>Tipo Pago Retención:<br>Monto Gravado:<br>Monto Exento:               | 01 V ISR<br>Pago provisional V<br>261430.14<br>0                                                                                |              |   |
| Paso 5 Totales<br>Tipo Impuesto:<br>Tipo Pago Retención:<br>Monto Gravado:<br>Monto Exento:<br>Retención: | 01 V ISR<br>Pago provisional V<br>261430.14<br>0<br>78430.14                                                                    |              |   |

**Regresar** 

# 6. Diario de Comprobantes

Haga clic en el menú "Fiscal" y seleccione el submenú "Diario de Comprobantes Emitidos/Recibidos".

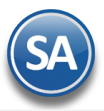

| Diario de                 | Comprobantes Emitidos / Recibidos             | <b>⊖</b> × |
|---------------------------|-----------------------------------------------|------------|
| Opciones del reporte      |                                               |            |
| Nombre del reporte:       | DIARIO DE COMPROBANTES EMITIDOS               |            |
| Fecha                     | 01/01/2022 🗰 al 31/01/2022 🗰 Tipo: Emitidos 🗸 |            |
| Contenido:                | A detalle (Diario)                            |            |
| Ordenado por:             | Tipo Comprobante - Fecha Emisió 💉             |            |
| Filtro de datos<br>Serie: |                                               |            |
| Folio:                    | 0                                             |            |
| RFC Emisor:               |                                               |            |
| RFC Receptor:             |                                               |            |
| Concepto Descripción:     |                                               |            |
| Tipo Comprobante:         | Todos 🗸                                       |            |
| Estado Vigencia:          | Todos 🗸                                       |            |

Reporte para listar los comprobantes emitidos y recibidos en un rango de fechas. Utilice el apartado de "Opciones del reporte" y Filtros de Datos para obtener el reporte según sus requerimientos.

#### **Opciones del Reporte**

# Nombre. Encabezado del reporte.

Fecha Del-Al. Capturar el rango de fechas o entrar al icono de calendario para seleccionarlas.

Tipo. Seleccione Emitidos o Recibidos.

**Contenido.** Seleccione de: A Detalle (Diario) – Emite un listado mostrando los comprobantes con importes y UUID, A Totales(Diario) muestra los totales del grupo, A Detalle (Verificador)- Emite un listado mostrando los comprobantes con importes y el detalle de los artículos, A Totales (Verificador) – Muestra un listado de los comprobantes con sus importes totales.

Ordenado por. Seleccionar por: Tipo de Comprobante-Fecha de Emisión o por Proveedor.

#### Filtros de datos.

Capture los filtros deseados o dejar en blanco para Todos.

Dar clic en el ícono de Imprimir 😑.

Un ejemplo de este reporte se muestra a continuación.

| 28/06/2019 11                                      | ·37·13 a m   | DEM        | IOSTRACION ECO      | -HORU PROP  | HIBIDO SU USO (   | COMERCIAL   | ., S.A. DE C | .V. Hoia: 1 do 1              |      |  |
|----------------------------------------------------|--------------|------------|---------------------|-------------|-------------------|-------------|--------------|-------------------------------|------|--|
| 20/00/2013 11                                      | .57.15 a. m  |            | DIARIO DE COMPR     | OBANTES REG | CIBIDOS DEL 05 AI | 07 ENE 2019 | Ð            | noja. i de i                  |      |  |
| <u>SerieFolio</u>                                  | Fecha        | <u>RFC</u> | Proveedor           |             | Subtotal          | I.V.A.      | Total        |                               | UUID |  |
| Tipo De Comprobante: INGRESO<br>07/01/2019 Vigente |              |            |                     |             |                   |             |              |                               |      |  |
|                                                    | 07/01/2019   | ROEB750    | BEATRIZ ANGELICA    |             | 6,133.32          | 981.33      | 7,114.65     | CDABAA90-B55A-424C-98F0-036E  |      |  |
| FC82!                                              | 07/01/2019   | SPV0605;   | SERVICIOS PALO V    |             | 253.94            | 39.61       | 293.55       | 4f4d93d1-56e5-45f8-ab85-68    |      |  |
| IC21€                                              | 07/01/2019   | RYA0209:   | RAMSA DEL YAQUI     |             | 865.47            | 134.53      | 1,000.00     | 3D46330E-8FBC-4757-A4A6-22A9  |      |  |
| iJ109                                              | 07/01/2019   | RYA0209:   | RAMSA DEL YAQUI     |             | 821.91            | 128.20      | 950.11       | FE52AD35-8E80-42FE-B5A7-4A9E  |      |  |
| IKI44                                              | 07/01/2019   | PYA8003:   | COMPANIA PROVEE     |             | 562.36            | 87.74       | 650.10       | 4322E8BF-D48E-4F34-A368-1C7   |      |  |
| MW62                                               | 07/01/2019   | ESS04012   | ESTACION DE SER\    |             | 259.52            | 40.48       | 300.00       | 3f4cea30-7246-438f-b915-ed    |      |  |
| W96u                                               | 07/01/2019   | ESC0404;   | ESTACION DE SER\    |             | 666.41            | 103.59      | 770.00       | 07d20e72-3bae-47ec-b3c8-d8    |      |  |
| Total E                                            | stado SAT: \ | /igente    | Registros:          | 7           | 9,562.93          | 1,515.48    | 11,078.41    |                               |      |  |
| Tipo De Compi<br>05/01/2019 Vi                     | obante: PA   | GO         |                     |             |                   |             |              |                               |      |  |
|                                                    | 05/01/2019   | TME8403    | TELEFONOS DE ME>    |             | 0.00              | 0.00        | 1,499.00     | 1b2e198c-da24-4339-a004-a369  |      |  |
| 07/01/2019 Vi                                      | gente        |            |                     |             |                   |             |              |                               |      |  |
| PB001074874<br>2                                   | 07/01/2019   | RDI8410(   | . RADIOMÓVIL DIPSA, |             | 0.00              | 0.00        | 219.18       | DA903D21-A7A0-4D37-AD43-DBDC7 |      |  |
| Total Co                                           | mprobante:   | PAGO       | Registros:          | 2           | 0.00              | 0.00        | 1,718.18     |                               |      |  |
|                                                    |              |            | Total Registros:    | 9           | 9,562.93          | 1,515.48    | 12,796.59    |                               |      |  |

# **Regresar**

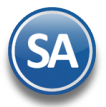

# 7. Reporte Auxiliar de CFDI para Anexo de Póliza

Dar clic en el menú "Fiscal" y seleccionar "Reporte Auxiliar de CFDI para Anexo de Póliza".

| Reporte A                       | uxiliar de CFDI para Anexo Póliza             |  | ₽ | × |
|---------------------------------|-----------------------------------------------|--|---|---|
| Opciones del reporte            |                                               |  |   |   |
| Nombre del reporte:             | REPORTE AUXILIAR DE CFDI PARA ANEXO DE PÓLIZA |  |   |   |
| Fecha                           | 01/01/2022 🗰 al 31/01/2022 🗰 Tipo: Emitidos 🗸 |  |   |   |
| Contenido:                      | A detalle (Diario)                            |  |   |   |
| Ordenado por:                   | Tipo Comprobante - Fecha Emisió 💉             |  |   |   |
| Serie:<br>Folio:<br>RFC Emisor: | 0                                             |  |   |   |
| RFC Receptor:                   |                                               |  |   |   |
| Concepto Descripción:           |                                               |  |   |   |
|                                 | Tadaa Nd                                      |  |   |   |
| Tipo Comprobante:               | lodos 🗸                                       |  |   |   |

Obtiene un reporte auxiliar de los comprobantes emitidos o recibidos en un rango de fechas con UUID para anexarlo a la póliza. Utilice el apartado de "Opciones del reporte" y Filtros de Datos para obtener el auxiliar según sus requerimientos.

Opciones del Reporte Nombre. Encabezado del reporte. Fecha Del-Al. Capturar el rango de fechas o entrar al icono de calendario para seleccionarlas. Tipo. Seleccione Emitidos o Recibidos.

# Filtros de datos.

Capture los filtros deseados o dejar en blanco para Todos.

Dar clic en el ícono de Imprimir 🕒 .

Un ejemplo de este reporte se muestra a continuación.

| 28/06/2019 12:1 | 15:12 p. m.<br>REPOR | DEMOSTRACION ECO-HORI<br>TE AUXILIAR DE CFDI PARA AI | U PROHIBIDO SU USO COMERCIAL,<br>NEXO DE PÓLIZA DEL 05 AL 07 ENE 2019 | S.A. DE C.V.<br>[Proveedores] | Hoja: 1 de 1 |
|-----------------|----------------------|------------------------------------------------------|-----------------------------------------------------------------------|-------------------------------|--------------|
| <u>Fecha</u>    | Serie y Folio        | Folio Fiscal UUID                                    | Monto                                                                 | RFC Emisor                    | RFC Receptor |
| 07/01/2019      |                      | CDABAA90-B55A-424C-98F0-                             | 7,114.65                                                              | ROEB7508                      | ROEB7508     |
| 07/01/2019      | C82963               | 4f4d93d1-56e5-45f8-ab85-68b                          | 293.55                                                                | SPV060524                     | SPV060524    |
| 07/01/2019      | C21693               | 3D46330E-8FBC-4757-A4A6-2                            | 1,000.00                                                              | RYA02093(                     | RYA02093(    |
| 07/01/2019      | J10970               | FE52AD35-8E80-42FE-B5A7-4                            | 950.11                                                                | RYA02093(                     | RYA02093(    |
| 07/01/2019      | IKI441               | 4322E8BF-D48E-4F34-A368-1                            | 650.10                                                                | PYA80032{                     | PYA80032!    |
| 07/01/2019      | 1W6205               | 3f4cea30-7246-438f-b915-ed0                          | 300.00                                                                | ESS040125                     | ESS04012     |
| 07/01/2019      | 010748742            | DA903D21-A7A0-4D37-AD43-                             | 219.18                                                                | RDI841003                     | RDI841003    |
| 07/01/2019      | W906                 | 07d20e72-3bae-47ec-b3c8-d8                           | 770.00                                                                | ESC040428                     | ESC040428    |
|                 |                      | Total General No. CFDI:                              | 9.00 12,796.59                                                        |                               |              |

# **Regresar**